## ワンタイムパスワードによる2段階認証の開始について

平素より出張なびをご利用いただき誠にありがとうございます。 出張なびでは、皆様に安全にサービスをご利用いただくため、2024年8月29日(木)から、ログイ ン時ワンタイムパスワードによる2段階認証を導入いたします。 2024年8月29日(木)以降、出張なびへのログインには従前のID・パスワードのほか、出張なびに 登録されているメールアドレス宛に送信される「ワンタイムパスワード」の入力が必須となりま すので、予め登録されているメールアドレスをご確認いただきますようお願い申し上げます。

## ワンタイムパスワードによるログイン方法

 ① ログイン画面にて、ご自身のユーザIDおよ びパスワードを入力し、「ログイン」をク リックします。

 ワンタイムパスワード入力画面が表示され ます。

同時に、2段階認証パスワード(ワンタイム パスワード)が、出張なびに登録されてい るメールアドレス宛にメールにて送信され ますので、2段階認証パスワードを「パス ワード」欄に入力し、「ログイン」をク リックします。

ログイン メールを受信できなかった場合は こちら をクリックしてください。 メールを再送します。 21 1 . Ê1 • C man

ログイン

ユーザーIDとパスワードを入力してください。

.....

ログイン

しました。

バスワード

(有効期限15分以内)

パスワードを忘れた方はごちら 初めて利用される方はこち

キャンセル

ログイン

登録されているメールアドレスにワンタイムパスワードを送信

メールで受信したワンタイムパスワードを入力してください。

例) \*\*\*\*\*\*

T09

ユーザーID

パスワード

NJ

【出張なび】2段階認証パスワード送付

出張なびのご利用ありがとうございます。

B客様のワンタイムパスワードは以下の通

8 ## 0 テスト太郎 様

[ワンタイムパスワード]

23456

♀ 何をします B- 5 5 → B

③ ログイン完了し、出張なびのトップページ が表示されます。

## 2段階認証用サブメールアドレスについて

ワンタイムパスワードによる2段階認証の開始に伴い、「2段階認証用サブメールアドレス」の登録欄を追加いたします。 現在登録しているメールアドレスに追加して、別メールアドレスにワンタイムパスワードを送信したい場合にご利用ください。 ワンタイムパスワードは、「E-mailアドレス」および「2段階認証用サブメールアドレス」欄に登録されているメールアドレスの両方に送信されます。

| 必須 E-mailアドレス:   | 例:test@nta.co.jp<br>※会社mailアドレス                                                                 |
|------------------|-------------------------------------------------------------------------------------------------|
| 返信用メールアドレス:      | 送付先1 例:test@nta.co.jp<br>送付先2 例:test@nta.co.jp                                                  |
| 2段階認証用サブメールアドレス: | 例:test@nta.co.jp<br>※出張なびにログインする際の2段階認証用ワンタイムパスワードは、「E-mailアドレス」と「2段階認証用<br>サブメールアドレス」の双方に届きます。 |

【出張なび/個人登録情報の変更】

【メールアドレスに関する注意事項】

- 「E-mailアドレス」欄は、ご利用法人のセキュリティポリシーにより、編集不可の場合がございます。
- 「2段階認証用サブメールアドレス」欄は、ご利用法人のセキュリティポリシーにより、表示されない場合がございます。
- メールアドレスに登録可能なドメインは、ご利用法人のセキュリティポリシーにより制限されている場合がございます。登録可能なメールアドレスのドメインについては、ご利用法人の出張なび利用管理者様にお問い合わせください。
- 2段階認証用サブメールアドレスに送信されるのは、ワンタイムパスワードを通知するメールの みです。その他の各種通知メールは送信されません。